# Technical Article Interfacing a BeagleBone BLE/Wi-Fi Cape with an Arrow Max10 DECA Board: Part 2

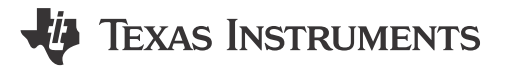

Allie Hopkins

Following Part 1 of our blog series, we will go through the process of setting up the software for our NIOS II processor. As a refresher, the Nios II processor is an Altera soft controller that is instantiated inside the FPGA. In our example, we are using the Nios II to read the DECA board's sensor data and send it to the CC2650 wireless microcontroller (MCU) located onArrow's BeagleBone Bluetooth® low energy (BLE) / Wi-Fi® cape. The CC2650 device then transmits the sensor data via Bluetooth® low energy to a paired smart device.

The Nios II software development will be performed using Altera's Eclipse based development tool. You can learn more about Nios II and the available development tools by using the following link:

To setup the Nios II's software environment we need to create a new blank project with an associated board support package (BSP). The BSP is the link between the embedded software and the NIOS II hardware system that we created in Part 1 of our blog series. The BSP includes the component device drivers, memory layout, and initialization files for the Nios II system.

| Nios II Application and BSP from Template |                                                                             |          | 23 |
|-------------------------------------------|-----------------------------------------------------------------------------|----------|----|
| Nios II Software Examples                 |                                                                             |          |    |
| Create a new application and boar         | d support package based on a software example template                      |          |    |
| Tour the day of formation                 |                                                                             |          |    |
| larget hardware information               |                                                                             |          |    |
| SOPC Information File name:               | :\Workspaces\wifiBLE\Hardware\CMC1003_WIFIBLE\nios.sopcinfo                 | ,        |    |
| CPU name:                                 | nios2_gen2_0                                                                |          |    |
| Application project                       |                                                                             |          |    |
| Project name: niosBLE                     |                                                                             |          |    |
| 💷 the defeative setion                    |                                                                             |          |    |
| Use default location                      |                                                                             |          |    |
| Project location: C:\Work                 | spaces\wifiBLE\Hardware\CMC1003_WIFIBLE\software\niosBLE                    | ]]       |    |
| Designations                              |                                                                             |          |    |
| Project template                          |                                                                             |          |    |
| Templates                                 | Template description                                                        |          |    |
| Blank Project                             | <ul> <li>Blank Project creates an empty project to which you can</li> </ul> | <u> </u> |    |
| Count Binany                              | add your code.                                                              |          |    |
| Float2 Functionality                      | For details, click Finish to create the project and refer to the            |          |    |
| Float2 GCC                                | readme.txt file in the project directory.                                   | =        |    |
| Float2 Performance                        |                                                                             | -        |    |
| Hello Freestanding                        | The BSP for this template is based on the Altera HAL                        |          |    |
| Hello MicroC/OS-II                        | operating system. To use a BSP based on a different                         |          |    |
| Hello World                               | operating system, click Next and select the BSP from the                    |          |    |
| Memory Test                               | BSP projects list.                                                          |          |    |
| Memory Test Small                         | • For information about how this software example relates to                |          |    |
| A III >                                   | for mornation about now this software example relates to                    | -        |    |
|                                           |                                                                             |          |    |

Figure 1. Altera's Eclipse Project Window

1

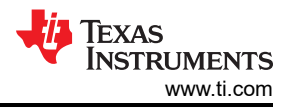

In the figure above, we will use the nios.spocinfo file from our FPGA project in order to create our Nios II program template and BSP. The nios.sopcinfo file is generated from the QSYS tool which we discussed in the first blog post.

Once the blank project is created, we need to add some code in order for the Nios II to respond to queries from the CC2650 wireless MCU. The communication between the NIOS II and CC2650's M3 is achieved using a single GPIO and a 4 wire, SPI interface. To begin a transfer of the ARM® Cortex®-M3 inside the CC2650 wireless MCU, toggles the GPIO line which triggers an interrupt service routine (ISR) on the Nios II. Upon receiving the interrupt, the Nios II will read the DECA board's sensor data and transfer it to the SPI transmit register. This interrupt sequence insures that updated sensor data is going to be available each time the ARM Cortex-M3 initiates a SPI READ. After toggling the GPIO, the ARM Coretx-M3 acting as the SPI master will start an 8-bit SPI read. This read action cause the Nios II to begin shifting out the stored sensor data. This process occurs 10 times every 500msec.

Now let's discuss some of the code required to achieve the transaction described above.

The code below sets up the ISR code on the NIOS II to service the ARM Coretex-M3's interrupt (GPIO). Additionally, we register the IRQ with a service function (slinterrupt).

\* Setup Interrupt Service

IOWR(CC2650\_CTRL\_PIO\_BASE, 0, 0x00);

IOWR\_ALTERA\_AVALON\_PIO\_EDGE\_CAP(CC2650\_CTRL\_PIO\_BASE, 0xFF);

IOWR\_ALTERA\_AVALON\_PIO\_IRQ\_MASK(CC2650\_CTRL\_PIO\_BASE, 0xFF);

**#ifdef** ALT\_ENHANCED\_INTERRUPT\_API\_PRESENT

alt\_ic\_isr\_register (CC2650\_CTRL\_PIO\_IRQ\_INTERRUPT\_CONTROLLER\_ID,

CC2650\_CTRL\_PIO\_IRQ,

slInterrupt,

(void \*)CC2650\_CTRL\_PIO\_BASE,

(**void** \*)0);

#else

alt\_irq\_register (CC2650\_CTRL\_PIO\_IRQ, CC2650\_CTRL\_PIO\_BASE, slInterrupt);

#endif

alt\_ic\_irq\_enable(CC2650\_CTRL\_PIO\_IRQ\_INTERRUPT\_CONTROLLER\_ID,

CC2650\_CTRL\_PIO\_IRQ);

We will now add the function to process the ISR.

#ifdef ALT\_ENHANCED\_INTERRUPT\_API\_PRESENT

static void slInterrupt(void\* context)

#else

**static void** slInterrupt(**void**\* context, alt\_u32 id)

#endif

{

alt\_u16 x\_axis, y\_axis, z\_axis;

alt\_u16 temperature, humidity;

Unsigned Int pioData;

TEXAS INSTRUMENTS

Static Int count = 0; \* Acknowledge the interrupt IOWR\_ALTERA\_AVALON\_PIO\_EDGE\_CAP(CC2650\_CTRL\_PIO\_BASE, 0xFF); \* Read Data & Write to Transfer Register if (count == 0) { lis332arRead(&x\_axis, &y\_axis, &z\_axis); hdc1000Read(&temperature, &humidity); } else { count++; } switch (count) { case 0: IOWR\_ALTERA\_AVALON\_SPI\_TXDATA(CC2650\_SPI\_BASE, (temperature >> 8) & 0xff); break; case 1: IOWR\_ALTERA\_AVALON\_SPI\_TXDATA(CC2650\_SPI\_BASE, temperature & 0xff); break; case 2: IOWR\_ALTERA\_AVALON\_SPI\_TXDATA(CC2650\_SPI\_BASE, (humidity >> 8) & 0xff); break; case 3: IOWR\_ALTERA\_AVALON\_SPI\_TXDATA(CC2650\_SPI\_BASE, humidity & 0xff); break: case 4: IOWR\_ALTERA\_AVALON\_SPI\_TXDATA(CC2650\_SPI\_BASE,  $(x_axis >> 8) \& 0xff);$ 

3

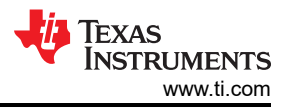

### break;

#### case 5:

IOWR\_ALTERA\_AVALON\_SPI\_TXDATA(CC2650\_SPI\_BASE,

x\_axis & 0xff);

## break;

## case 6:

IOWR\_ALTERA\_AVALON\_SPI\_TXDATA(CC2650\_SPI\_BASE,

(y\_axis >> 8) & 0xff);

## break;

## case 7:

IOWR\_ALTERA\_AVALON\_SPI\_TXDATA(CC2650\_SPI\_BASE,

y\_axis & 0xff);

# break:

## case 8:

IOWR\_ALTERA\_AVALON\_SPI\_TXDATA(CC2650\_SPI\_BASE,

(z\_axis >> 8) & 0xff);

## break:

## case 9:

IOWR\_ALTERA\_AVALON\_SPI\_TXDATA(CC2650\_SPI\_BASE,

z\_axis & 0xff);

## break:

}

With the Nios II code wrapped up, all that remains is to add some code for the CC2650 wireless MCU. In Part 3 of our blog series, we will cover the steps required to open a template project in TI's Code Composer Studio tool and then modify the design for use with our FPGA project.

## IMPORTANT NOTICE AND DISCLAIMER

TI PROVIDES TECHNICAL AND RELIABILITY DATA (INCLUDING DATA SHEETS), DESIGN RESOURCES (INCLUDING REFERENCE DESIGNS), APPLICATION OR OTHER DESIGN ADVICE, WEB TOOLS, SAFETY INFORMATION, AND OTHER RESOURCES "AS IS" AND WITH ALL FAULTS, AND DISCLAIMS ALL WARRANTIES, EXPRESS AND IMPLIED, INCLUDING WITHOUT LIMITATION ANY IMPLIED WARRANTIES OF MERCHANTABILITY, FITNESS FOR A PARTICULAR PURPOSE OR NON-INFRINGEMENT OF THIRD PARTY INTELLECTUAL PROPERTY RIGHTS.

These resources are intended for skilled developers designing with TI products. You are solely responsible for (1) selecting the appropriate TI products for your application, (2) designing, validating and testing your application, and (3) ensuring your application meets applicable standards, and any other safety, security, regulatory or other requirements.

These resources are subject to change without notice. TI grants you permission to use these resources only for development of an application that uses the TI products described in the resource. Other reproduction and display of these resources is prohibited. No license is granted to any other TI intellectual property right or to any third party intellectual property right. TI disclaims responsibility for, and you will fully indemnify TI and its representatives against, any claims, damages, costs, losses, and liabilities arising out of your use of these resources.

TI's products are provided subject to TI's Terms of Sale or other applicable terms available either on ti.com or provided in conjunction with such TI products. TI's provision of these resources does not expand or otherwise alter TI's applicable warranties or warranty disclaimers for TI products.

TI objects to and rejects any additional or different terms you may have proposed.

Mailing Address: Texas Instruments, Post Office Box 655303, Dallas, Texas 75265 Copyright © 2023, Texas Instruments Incorporated